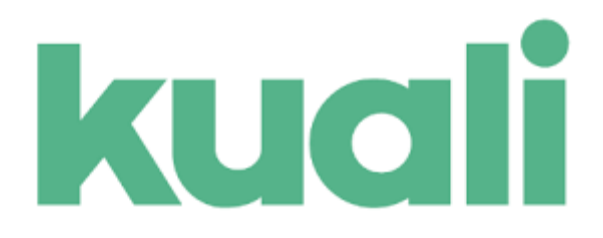

# Approving a Proposal in Kuali Research

### Contents

| Approve or Reject              | .1 |
|--------------------------------|----|
| Viewing the Budget             | .4 |
| Viewing Other Proposal Details | 7  |

## **Approve or Return**

Approvers will see documents requiring their attention in their Action List (button in top righthand corner). Also, the user should receive an email notification depending on your institutional configurations. Once in a document the approver may click through the tabs in the Submit screen to view the summarized information in the proposal without having to leave this screen, however, they also can navigate to each tab of the proposal if they choose. The following are the approver options when a document is routed:

- **Approve**: This signifies your approval of the proposal and allows it to continue along the workflow path. You may receive a message asking if you wish to receive future approval requests if you also appear in a future workflow stop - clicking yes will require you to approve again at the future stop, whereas, clicking no will automatically approve on your behalf at the future stop.
- **Return**: If the proposal requires substantial corrections use the return action to return to the aggregator for necessary changes. Upon return you must then enter a reason for the action in the confirmation window that appears. Once returned, all of the proposal details, narratives, and budget can be fully edited by the aggregator and then resubmitted into the approval routing workflow for submission. FYI some edits can be performed while the proposal is enroute (aka in workflow routing) such as:
  - Replacing existing narrative attachments (new attachment types cannot be added.)
  - Data Override actions (as determined in your local implementation).
- **Disapprove**: If you do not want this proposal to continue the disapprove action will make the proposal no longer a valid submission document; it will not be returned to the aggregator for corrections, nor will it continue in workflow. To return a proposal to the aggregator, use the Return button. Once Disapproved is clicked, a confirmation window will appear; enter the reason for the disapproval and then click "OK" to complete the action. Otherwise click 'cancel.'

Approving a proposal in Kuali is a simple and intuitive process. If you have any questions, then please email us at <u>srs.era@uc.edu.</u> We're happy to help!

First, you will receive an email asking you to please approve the proposal:

| From: <u>SRS.ERA=uc.edu@mx3.kuali.co</u> < <u>SRS.ERA=uc.edu@mx3.kuali.co</u> >On Behalf <u>OfSRS.ERA@uc.edu</u><br><srs.era@uc.edu></srs.era@uc.edu>                                 |
|----------------------------------------------------------------------------------------------------|
| Sent: Monday, April 12, 2021 8:19:59 PM (UTC-05:00) Eastern Time (US & Canada)                                                                                                    |
| To: Sponsored Research Services (ospwest) <ospwest@ucmail.uc.edu></ospwest@ucmail.uc.edu>                                                                                             |
| Subject: Kuali Research Action - Proposal - APPROVE - PI: Janet Boyle - Due Date: null - Lead Unit: 60000027 - Sponsor:<br>National Kidney Foundation, Inc Title: KMTest0412-Lead A&S |
| Please complete the APPROVE action for Janet Boyle in Proposal for "KMTest0412-Lead A&S"<br>Your timely action is requested.                                                          |
| Failure to act when an approval is requested will stop routing.                                                                                                    |
| To review the requested action: Document #613169                                                                                                    |
| https://ucincinnati.kuali.co:/res/kc-pd-krad/proposalDevelopment?                                                                                                    |
| methodToCall=docHandler&docId=613169&command=displayActionListView                                                                                                    |
| Or, to see all actions requested: Action List                                                                                                    |
| https://ucincinnati.kuali.co:/res/kew/ActionList.do, and then click on the numeric Document ID: 613169 in the first                                                                   |

Action Item sent to boylejn

column of the List.

Select the link to the proposal by clicking the document #. This will direct you to your Kuali Log-in/Central UC login screen.

| Sign in to:<br>https://saas1.kuali.co/auth                                                                                                    |                                     |
|----------------------------------------------------------------------------------------------------|-------------------------------------|
| lampsoam                                                                                                    |                                     |
| •••••                                                                                                    |                                     |
| Log In                                                                                                    |                                     |
| Need Help?<br>Get My Username<br>Change My Password<br>Forgot My Password<br>Call the <u>IT@UC Service Desk</u> at <u>513-556-HELP</u> (43<br>option 2. | 57) option 2 or <u>866-397-3382</u> |
| By using this service you agree to adhere to<br>UC Information Security Policies                                                                        |                                     |

Enter your UC Central Log-in (6 + 2) and password.

Once you are signed in to Kuali, you will be at the proposal where you can go directly to **Approve** or **Reject** it. You can also view the proposal by selecting the appropriate link on the left navigation.

| Kuali Research           |   |                                                                                                    |                                                                        |                                                               |                                                             |                                                               |                                                              |                                               |                                                  |                                                      |
|--------------------------|---|----------------------------------------------------------------------------------------------------|------------------------------------------------------------------------|---------------------------------------------------------------|-------------------------------------------------------------|---------------------------------------------------------------|--------------------------------------------------------------|-----------------------------------------------|--------------------------------------------------|------------------------------------------------------|
| PI: Patrick A Limbaci    | h | ,                                                                                                    |                                                                        |                                                               |                                                             |                                                               |                                                              |                                               |                                                  | Initiator: lampsoam<br>Status: Approval Pene<br>more |
|                          |   |                                                                                                    |                                                                        |                                                               |                                                             | 🗸 Data                                                        | Validation (off) 🖶                                           | Print 📰 Medusa                                | Budget Versions                                  |                                                      |
|                          | < | Submit                                                                                                  |                                                                        |                                                               |                                                             |                                                               |                                                              |                                               |                                                  |                                                      |
| Basics                   | > |                                                                                                    |                                                                        |                                                               |                                                             |                                                               |                                                              |                                               |                                                  |                                                      |
| L Key Personnel          | > |                                                                                                    | Saved                                                                  |                                                               |                                                             | Routing                                                       |                                                              |                                               | Approved                                         |                                                      |
| ✓ Compliance             |   |                                                                                                    |                                                                        |                                                               |                                                             |                                                               |                                                              |                                               |                                                  |                                                      |
| Attachments              |   | Proposal Summary                                                                                        | Personnel                                                              | Credit Allocation                                             | Compliance                                                  | Attachments                                                   | Questionnaire                                                | Supplemental Infe                             | Budget Summar                                    | y                                                    |
| Questionnaire            |   | Proposal Sun                                                                                            | nmary                                                                  |                                                               |                                                             |                                                               |                                                              |                                               |                                                  |                                                      |
| Budget                   |   | Title                                                                                                   |                                                                        |                                                               |                                                             | Kuali Rou                                                     | iting Test                                                   |                                               |                                                  |                                                      |
| Access                   |   | Principal Investigator                                                                                  |                                                                        |                                                               |                                                             | Patrick A                                                     | Limbach                                                      |                                               |                                                  |                                                      |
| Supplemental Information |   | Lead Unit                                                                                               |                                                                        |                                                               |                                                             | 60000022                                                      | 2 - A&S Chemistry                                            |                                               |                                                  |                                                      |
|                          | _ | Proposal Type                                                                                           |                                                                        |                                                               |                                                             | New                                                           |                                                              |                                               |                                                  |                                                      |
| Summary/Submit           |   | Activity Type                                                                                           |                                                                        |                                                               |                                                             | Research                                                      |                                                              |                                               |                                                  |                                                      |
| Notifications History    |   | Proposal Number                                                                                         |                                                                        |                                                               |                                                             | 15619                                                         |                                                              |                                               |                                                  |                                                      |
|                          |   | Project Start Date                                                                                      |                                                                        |                                                               |                                                             | 09/01/202                                                     | 21                                                           |                                               |                                                  |                                                      |
|                          |   | Project End Date                                                                                        |                                                                        |                                                               |                                                             | 08/31/202                                                     | 22                                                           |                                               |                                                  |                                                      |
|                          |   | Include Subaward(s)?                                                                                    |                                                                        |                                                               |                                                             | No                                                            |                                                              |                                               |                                                  |                                                      |
|                          |   | Sponsor Name                                                                                            |                                                                        |                                                               |                                                             | National                                                      | Science Foundation                                           |                                               |                                                  |                                                      |
|                          |   | Prime Sponsor Name                                                                                      |                                                                        |                                                               |                                                             |                                                               |                                                              |                                               |                                                  |                                                      |
|                          |   | Sponsor Deadline Date                                                                                   | 1                                                                      |                                                               |                                                             | 03/29/202                                                     | 21                                                           |                                               |                                                  |                                                      |
|                          |   | Approval signifies that the<br>appropriate people, contr<br>Programs may process the<br>Send Adhoc Ad H | e proposed proj<br>ibutions listed v<br>ne proposal.<br>loc Recipients | ect fits within the acad<br>ill be met by the depa<br>Approve | emic framework ar<br>rtment/college unle<br>eturn View Rout | Id resources of the<br>Iss otherwise appr<br>e Log More Actio | e unit, requirements<br>roved, that Conflict o<br>ns • Close | for new or renovated<br>f Interest requiremen | facilities/space have b<br>ts have been addresse | een discussed with the<br>d, and that Sponsored      |

To approve the proposal, simply select **Approve**:

After you approve you may click on view routing at the bottom of the screen to confirms your approval:

| A                              | Decel         | classe to be desired      | Fig. 11- ad              |               |                                                          |
|--------------------------------|---------------|---------------------------|--------------------------|---------------|----------------------------------------------------------|
| Node(s)                        | People        | eriows, joincostShare     | Finalized                |               |                                                          |
| Actions T                      | aken          | ▼ hide                    |                          |               |                                                          |
|                                | Action        | Taken By                  | For Delegator            | Time/Date     | Annotation                                               |
|                                | SAVED         | Lampson, Amanda N         | 1                        | 01:11 PM 03/  | 29/2021                                                  |
| ▶ show                         | COMPLETED     | Adams, Kellee E.          |                          | 01:20 PM 03/  | 29/2021                                                  |
| show                           | APPROVED      | Limbach, Patrick A        |                          | 02:19 PM 03/  | 29/2021                                                  |
| Pending                        | ction Request | s v hide                  | Time/E                   | ate           | Annotation                                               |
|                                | ACTION LIST   | AS Chemistry Dept Appro   | over 01:20 P             | M 03/29/2021  | PeopleFlow Name: AS<br>Chemistry Dept Approver           |
| show IN                        |               |                           |                          | M 02/29/2021  | PeopleFlow Name: Arts and<br>Sciences College Approver - |
| show IN<br>AP<br>show PE<br>AP | PROVE         | Arts and Sciences College | e Approver - AOR 01:20 P | WI 03/29/2021 | AOR                                                      |

You can also see the full chain which shows who still needs to approve before the proposal can be sent to the sponsor.

If you need to return the proposal, then select **Return** from the first screen. You will need to enter a brief comment in order to return.

If you return the proposal, then you are sent to the main proposal screen. At this point you can log out of Kuali. The aggregator on the proposal received a message from the system stating that you returned the proposal. Once changes are made, then you will receive another email asking you to approve.

\*When approving proposal, if you get the error "Validation errors exist. Please correct these errors prior to submitting to workflow routing.", click on the top right "Data Validation" blue ink.

This will show the one error that exists. Clicking on "Fix it" should take them to the page where they can complete the certifications. After certifications are completed, PI can come back to the "Summary and Submit" section and Approve. This error occurs when the PI has not completed certifications.

\*If you do not have the email with the link, you can get to the proposal following these steps.

- Log in to Kuali at this address: https://ucincinnati.kuali.co/dashboard
- After you login you are taken to a Dashboard. Look for the proposal on the "Proposals Routing to me? card and click on it. This will take you directly to the approval screen for the proposal.

#### **Viewing the Budget**

The basics of the budget are on the Budget Summary tab you see after you log-in to Kuali to approve the proposal.

| Proposal Summary Personnel Cre    | dit Allocation     | Compliance  | Attachments    | Questionnaire       | Supplemental Info    | Budget Summary |              |  |  |  |
|-----------------------------------|--------------------|-------------|----------------|---------------------|----------------------|----------------|--------------|--|--|--|
| Budget Summary                    | Budget Summary     |             |                |                     |                      |                |              |  |  |  |
| Cost Sharing Amount:              | 0.00               |             |                | U                   | nderrecovery Amount: | 0.00           |              |  |  |  |
| Program Income:                   | 0.00               |             |                |                     | F&A Rate Type:       | MTDC           |              |  |  |  |
|                                   |                    |             |                | P1(09/01/2021 - 08/ | 31/2022)             |                | Totals       |  |  |  |
| Personnel                         |                    |             |                |                     |                      |                |              |  |  |  |
| > Salary                          |                    |             |                |                     | \$3                  | 8,500.00       | \$38,500.00  |  |  |  |
| > Fringe                          | > Fringe           |             |                |                     | \$1                  | 1,819.50       | \$11,819.50  |  |  |  |
| Calculated Direct Costs           |                    |             |                |                     | \$0.00               | \$0.00         |              |  |  |  |
| Personnel Subtotal                | Personnel Subtotal |             |                | \$50,319.50         |                      |                | \$50,319.50  |  |  |  |
| Non-personnel                     |                    |             |                |                     |                      |                |              |  |  |  |
| > Other Direct                    |                    |             |                |                     | \$5                  | 0,000.00       | \$50,000.00  |  |  |  |
| Calculated Direct Costs           |                    |             |                |                     |                      | \$0.00         | \$0.00       |  |  |  |
| Non-personnel Subtotal            |                    |             |                |                     | \$5                  | 0,000.00       | \$50,000.00  |  |  |  |
| Totals                            |                    |             |                |                     |                      |                |              |  |  |  |
| Total Direct Cost                 |                    |             |                |                     | \$10                 | 0,319.50       | \$100,319.50 |  |  |  |
| Total F&A Costs                   |                    |             |                |                     | \$6                  | 2,198.09       | \$62,198.09  |  |  |  |
| Totals Subtotal                   |                    |             |                |                     | \$16                 | 2,517.59       | \$162,517.59 |  |  |  |
| ► F&A Rates                       |                    |             |                |                     |                      |                |              |  |  |  |
| Send Adhoc Ad Hoc Recipients View | v Route Log        | Recall Subm | nit to Sponsor | More Actions 👻      | Close                |                |              |  |  |  |

To see budget details, select Budget from the left navigation tab. Then from the new screen select the name of the budget version that has (for submission) under it, then open budget document.

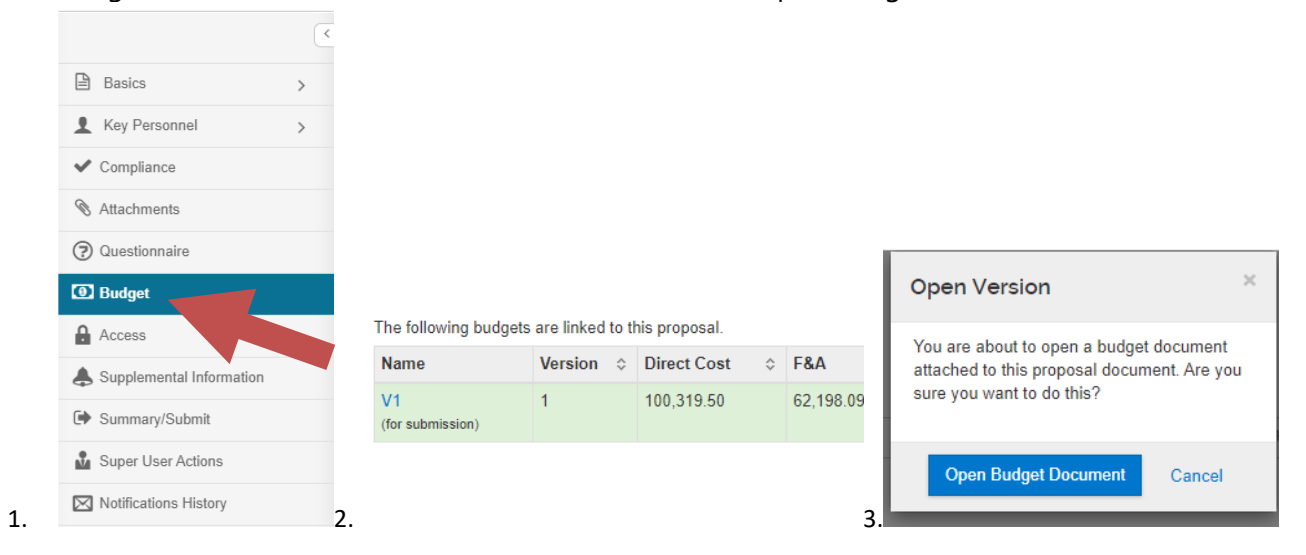

## Select what you would like to see from the navigation menu on the left:

| Kuali Research                               |   |                        |                 |              |                         |                     |               |                    |                     |                                              |                                                       |
|----------------------------------------------|---|------------------------|-----------------|--------------|-------------------------|---------------------|---------------|--------------------|---------------------|----------------------------------------------|-------------------------------------------------------|
| Proposal #15618 > Budget #1<br>Budget #1: V1 |   |                        |                 |              |                         |                     |               |                    |                     | Marked Fo<br>Created: (<br>Proposal:<br>more | or Submission: <sub>Yes</sub><br>)3/29/2021<br>#15618 |
|                                              |   |                        |                 | 🗸 Data Va    | lidation (on) 🌣 Budg    | jet Settings 🛛 👁 Su | ummary 💿 Budg | et Versions 🛛 😂 Au | tocalculate Periods | 🖉 Data Overrid                               | e 🗇 Help 🗸                                            |
|                                              | < | 59364                  |                 |              |                         |                     |               |                    |                     |                                              |                                                       |
| « Return to proposal                         |   | Periods                | & Totals        |              |                         |                     |               |                    | Recalculate v       | vith changes Rese                            | t to period defaults                                  |
| ↓ Periods & Totals                           |   | Period Start<br>Date * | Period End Date | Months \$    | Total Sponsor<br>Cost ♀ | Direct Cost         | F&A Cost      | Unrecovered<br>F&A | Cost Sharing        | ≎ Cost Limit                                 | Direct Cost<br>Limit                                  |
| Rates                                        |   | 09/01/2021             | 08/31/2022      | 12.0         | 162,517.59              | 100,319.50          | 62,198.09     | 0.00               | 0.00                | 0.00                                         | 0.00                                                  |
| Personnel Costs                              | > |                        |                 | Total: 12.00 | Total: 162,517.59       | Total:              | Total:        | Total: 0.00        | Total: 0.00         | Total: 0.00                                  |                                                       |
| Non-Personnel Costs                          |   |                        |                 |              |                         | 100,319.50          | 62,198.09     |                    |                     |                                              |                                                       |
| 🗞 Subawards                                  |   |                        |                 |              |                         |                     |               |                    |                     |                                              |                                                       |
| Institutional Commitments                    | > |                        |                 |              |                         |                     |               |                    |                     |                                              |                                                       |
| Project Income                               |   |                        |                 |              |                         |                     |               |                    |                     |                                              |                                                       |
| ✓ Modular                                    |   |                        |                 |              |                         |                     |               |                    |                     |                                              |                                                       |
| Budget Notes                                 |   |                        |                 |              |                         |                     |               |                    |                     |                                              |                                                       |
| Budget Summary                               |   |                        |                 |              |                         |                     |               |                    |                     |                                              |                                                       |

#### Attachments

From the Summary Submit screen, select Attachments

|                          | < |
|--------------------------|---|
| Basics                   | > |
| L Key Personnel          | > |
| ✓ Compliance             |   |
| <b>N</b> Attachments     |   |
| Questionnaire            |   |
| Budget                   |   |
| Access                   |   |
| Supplemental Information |   |
| Summary/Submit           |   |
| Notifications History    |   |

Once on the Attachment screen, you will see four types of attachments and an absracts tab: Proposal attachments, Personnel abstract and Internal attachments. \*Biosketches and Other Support will be in the personnel tab.

| Kuali Research                                                           |                                          |              |           |                         |           |             |                 |                                                                    |                                                               |
|--------------------------------------------------------------------------|------------------------------------------|--------------|-----------|-------------------------|-----------|-------------|-----------------|--------------------------------------------------------------------|---------------------------------------------------------------|
| Proposal Development<br><b>Proposal: #15618</b><br>PI: Patrick A Limbach | 3                                        |              |           |                         |           |             |                 | Documen<br>Doc Nbr:<br>S2S Conn<br>Initiator:<br>Status: A<br>more | t Info<br>604125<br>nected: no<br>lampsoam<br>pproval Pending |
|                                                                          |                                          |              |           | ✓ Data Validation (off) | ) 🖶 Print | ■ Medusa    | Budget Versions | & Link                                                             | Help +                                                        |
| <                                                                        | Attachments                              |              |           |                         |           |             |                 |                                                                    |                                                               |
| Basics >                                                                 | Attachments                              |              |           |                         |           |             |                 |                                                                    |                                                               |
| L Key Personnel >                                                        | Proposal (1) Personnel (0) Abstracts (1) | Internal (0) | Notos (0) |                         |           |             |                 |                                                                    |                                                               |
| ✓ Compliance                                                             |                                          | Internal (0) | Notes (0) |                         |           |             |                 |                                                                    |                                                               |
| S Attachments                                                            | Proposal (1)                             |              |           |                         |           |             |                 |                                                                    |                                                               |
| Questionnaire                                                            | Download All                             |              |           |                         |           |             |                 |                                                                    |                                                               |
| Budget                                                                   | File                                     | Type *       | Status    | Description             | Uploade   | d By        | Posted T        | imestamp                                                           |                                                               |
| Access                                                                   | 1 ResearchPlanLimbachNSF.pdf             | Narrative    | Complete  |                         | Lampsor   | n, Amanda M | 03/29/20        | 21 12:16 PN                                                        | I                                                             |
| Supplemental Information                                                 |                                          |              |           |                         |           |             |                 |                                                                    |                                                               |
| Summary/Submit                                                           |                                          |              |           |                         |           |             |                 |                                                                    |                                                               |
| Notifications History                                                    |                                          |              |           |                         |           |             |                 |                                                                    |                                                               |

## **Viewing Other Proposal Details**

From any Proposal screen, select the section you would like to view from the menu on the left..

|                         | < |
|-------------------------|---|
| Basics                  | > |
| L Key Personnel         | > |
| ✓ Compliance            |   |
| Note: Attachments       |   |
| Questionnaire           |   |
| Budget                  |   |
| Access                  |   |
| Supplemental Informatio | n |
| Summary/Submit          |   |
| Notifications History   |   |
|                         |   |

**Note:** The UC Policy Questionnaire is required for all proposals. Other questionnaires may be answered depending on sponsor requirements.

Full Routing Map View sample:

| Future Action Requests |                    |                                                       |                     |                                                                                      |  |  |  |  |  |
|------------------------|--------------------|-------------------------------------------------------|---------------------|--------------------------------------------------------------------------------------|--|--|--|--|--|
|                        | Action             | Requested Of                                          | Time/Date           | Annotation                                                                           |  |  |  |  |  |
| ▶ show                 | PENDING<br>APPROVE | Limbach, Patrick A                                    | 12:06 PM 03/29/2021 | Role: KC-PD PI from<br>PeopleFlow Name:<br>Proposal Development<br>Standard Workflow |  |  |  |  |  |
| ▶ show                 | PENDING<br>APPROVE | AS Chemistry Dept Approver                            | 12:06 PM 03/29/2021 | PeopleFlow Name: AS<br>Chemistry Dept<br>Approver                                    |  |  |  |  |  |
| ▶ show                 | PENDING<br>APPROVE | Arts and Sciences College Approver - Natural Sciences | 12:06 PM 03/29/2021 | PeopleFlow Name: Arts<br>and Sciences College<br>Approver - Natural<br>Sciences      |  |  |  |  |  |
| ▶ show                 | PENDING<br>APPROVE | Arts and Sciences College Approver - AOR              | 12:06 PM 03/29/2021 | PeopleFlow Name: Arts<br>and Sciences College<br>Approver - AOR                      |  |  |  |  |  |